## 关于 2016-2017 学年第一学期辅修专业选课的通知

各辅修专业同学:

请 2013、2014、2015 级双学位、辅修第二专业(统称:辅修专业) 的同学在网上选课,选择 2016-2017 学年第一学期辅修课程。网络开放时 间为 2016 年 9 月 6 日 9:00----9 月 16 日 16:00,逾期将不再开放系统。选 课后一定要查看选课结果,确认选课是否成功。具体步骤如下:

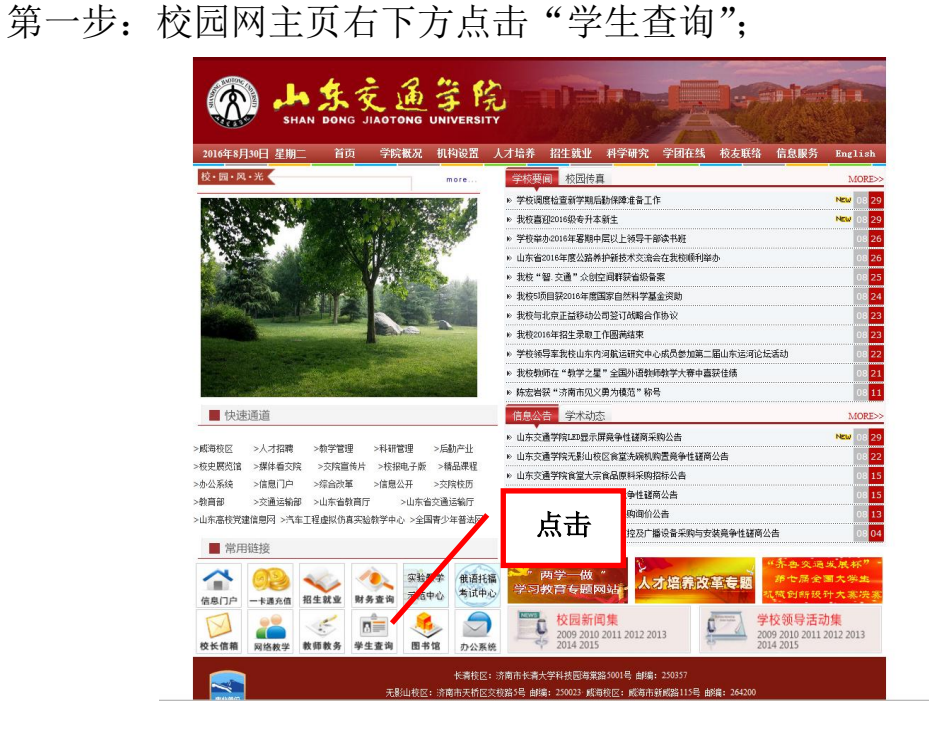

第二步:点击右侧"入口";

| A 年交通学院<br>SHANDONG JLAOTONG UNIVERSITY 教务处                                                                                                    | 明德王善格物致杂   |   |
|----------------------------------------------------------------------------------------------------|------------|---|
| 请各位同学使用系统之前认真阅读说明,因为新系统阐明使用,数据正在正容同多中,终同学们<br>带来的不便之处数请诊解!用户名即为学号,三个入口均可造入系统!                                                                                                    |            |   |
| 1、查询学生学籍信息请选择                                                                                                    | <b>击</b> 点 |   |
| 学習管理 ∧<br>字石作用<br>字石作用<br>字石作<br>子石<br>子石<br>子石<br>子石<br>子石<br>子石<br>子石<br>子石<br>子石<br>子石 |            | - |
| 物的东注册<br>电子注册 学籍信息。                                                                                                    |            |   |
| 2、查询学生成绩请选择                                                                                                    |            |   |

第三步: 输入"学号、密码、验证码", 点击"登录";

| URP<br>综合教务系统 提供全新教务管理方案              |           |
|---------------------------------------|-----------|
|                                       |           |
| 欢迎来到URP综合教务系统,请输入您的帐号和密码              |           |
| <b>帐号:</b>                            |           |
| <b>密码:</b>                            |           |
| 登证码: PZAA <u>看不清,换一张</u>              |           |
| 登录 重设 密码找回                            |           |
|                                       |           |
|                                       |           |
| 版权所有 ◎ 2005-2008 北京清元优软科技有限公司 保留所有权利。 | 版本号:1.5_0 |

第四步:点击"选课管理"→"网上选课"→"辅修培养方案名称"→"网上选课"。

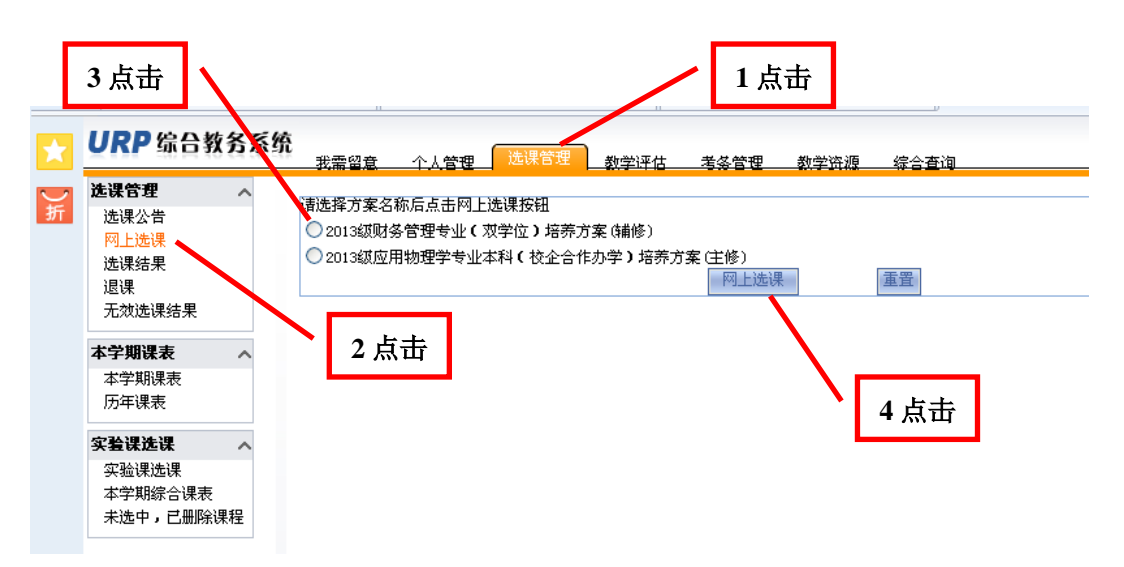

第五步: 方法一:点击"方案课程",选择本学期所修课程,然后"确定"。 注意:"方案课程"内所显示课程不仅包括辅修专业本学期必修课程,还 包括辅修专业其它课程,选择课程时请仔细核对"计划学年学期"、"选课 限制说明"等要求,不要错选。

方法二:点击"计划课程",选择本学期所修课程,然后"确定"。注意: "计划课程"内所显示的课程是辅修专业本学期必修课程。

## 方法一

|                                 | 2015-20 | 2015-2016学年学年教季学期方案计划 2013级财务管理专业(双学位)培养方案(辅修) |          |                    |             |        |      |           |              |     |            |      |                        | 1  | 开设课程 🖳 |    |    |    |     |    |   |
|---------------------------------|---------|------------------------------------------------|----------|--------------------|-------------|--------|------|-----------|--------------|-----|------------|------|------------------------|----|--------|----|----|----|-----|----|---|
| 网上选课                            |         | 计划课程                                           |          | 方案                 | ₹程          |        |      | <u>系任</u> | <u>选课</u>    |     | <u>校</u> ( |      | <del>1</del> 选课        | Ē  | 由选择    | ₹  |    |    | 重修课 | 程  |   |
| 选课结果<br>退课                      | 培养方     | 「案开课信」                                         | 息        | 计划学年学期             |             |        |      |           | _            | 注意  |            |      | ર 🔽 🖌                  |    | 课序号 및  |    |    |    |     |    |   |
| 无效选课结<br>本学期课表<br>本学期课表         | 选择      | 计划学<br>年学期                                     | 课程号      | 课程<br>名            | 课<br>序<br>号 | 学<br>分 | 课程属性 | 考试类型      | 教<br>师       | 课余量 | 选课模式       | 选课控制 | 选课限制说明                 | 周次 | 星期     | 节次 | 节数 | 校区 | 教学楼 | 教室 |   |
| 历年课表<br><b>实验课选课 へ</b><br>实验课选课 |         | 2015-<br>2016学<br>年秋季<br>学期                    | F090106A | 财<br>务管<br>理       | 01          | 4.0    | 辅修   | 考试        | 姜<br>月<br>运* | 75  |            |      | <u>允许年级 2013</u><br>级  |    |        |    |    |    |     |    |   |
| 本学期综合课表<br>未选中,已删除课程            |         | 2015-<br>2016学<br>年秋季<br>学期                    | F090121A | 施<br>工企<br>业会<br>计 | 01          | 2.0    | 辅修   | 考试        | 刘<br>江*      | 75  |            |      | <u> 允许年级 2013</u><br>级 |    |        |    |    |    |     |    |   |
| 1点击                             | -       | 2015-<br>2016学<br>年秋季<br>学期                    | F090231A | 经<br>济法            | 01          | 3.0    | 辅修   | 考试        | 马<br>强       | 75  |            |      | <u> 允许年级 2013</u><br>级 |    |        |    |    |    |     |    |   |
|                                 |         | 2015-<br>2016学<br>年秋季<br>学期                    | F090301A | 统<br>计学            | 01          | 3.0    | 辅修   | 考试        | 高<br>猛*      | 153 |            |      | <u> 允许年级 2013</u><br>级 |    |        |    |    |    |     |    | _ |
|                                 |         | 2016-<br>2017学<br>年秋季<br>学期                    | F0900001 | 毕<br>业论<br>文       | 01          | 6.0    | 辅修   | 考查        | 单<br>珊*      | 91  |            |      | <u>允许年级 2012</u><br>级  |    |        |    |    |    | /   | 2  | 点 |
|                                 |         | 2016-<br>2017学<br>年秋季                          | F0900041 | 会                  | 01          | 4.0    | 辅修   | 考查        | 张佩           | 91  |            |      | <u>允许年级 2012</u>       |    |        |    |    | /  |     |    | * |

## 方法二

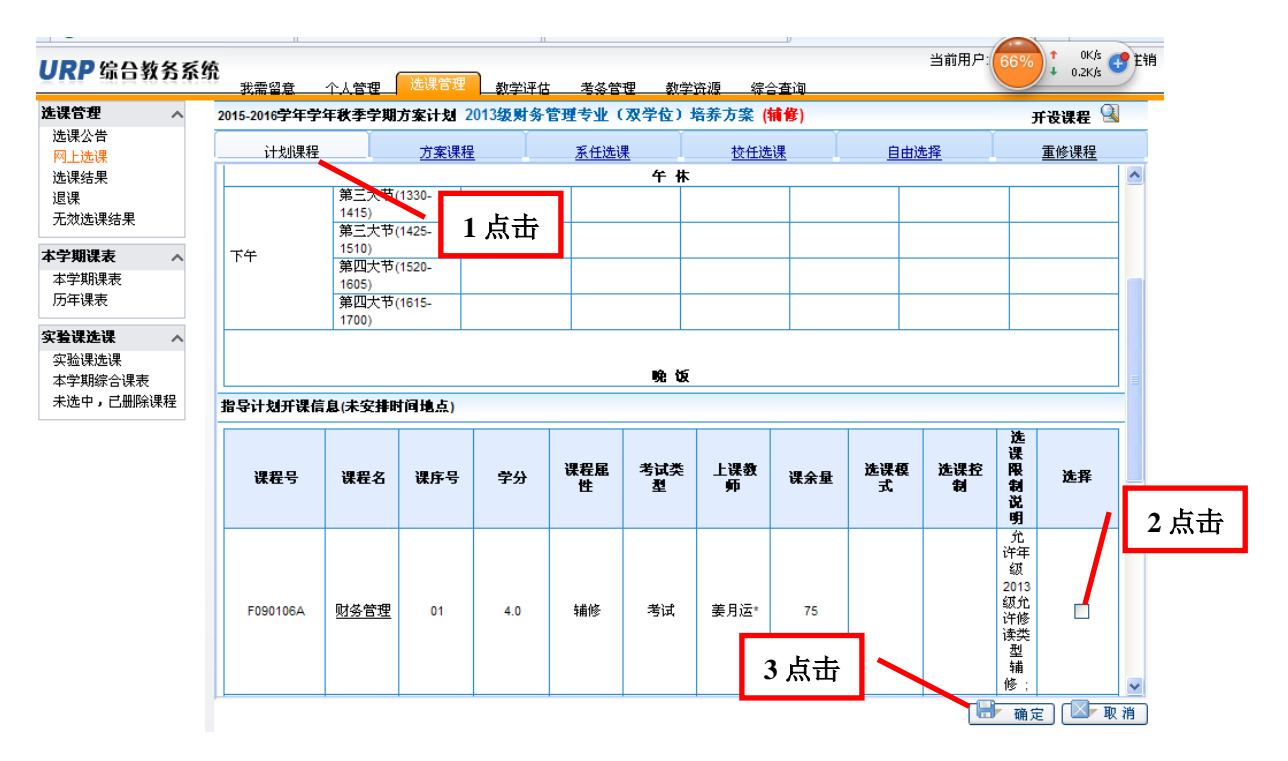

第六步:检查选课结果。点击左侧"选课结果",确认选课是否成功。

山东交通学院教务处

2016-9-5